## <u>STEP 1:</u>

| CMu S                  | <b>J</b><br>umai |  |
|------------------------|------------------|--|
| Welcome to             | My Samaj         |  |
| Cell Number            |                  |  |
| Enter your cell Number |                  |  |
| Samaj Code             |                  |  |
| Enter Samaj Code       |                  |  |
| Subr                   | nit              |  |
|                        |                  |  |

Download "My Samaj" app from iOS or Android and register using the

# PRIMARY ACCOUNT HOLDER'S PHONE NUMBER

and Samaj Code – **<u>GSCFL</u>** 

## <u>STEP 2:</u>

| Welcome to GSCFL | Log into the GSCFL account using the primary phone number and GSCFL password. |
|------------------|-------------------------------------------------------------------------------|
| Cell Number      |                                                                               |
| Password         |                                                                               |
| Enter Password 💿 |                                                                               |
| Forgot Password? |                                                                               |

#### STEP 3:

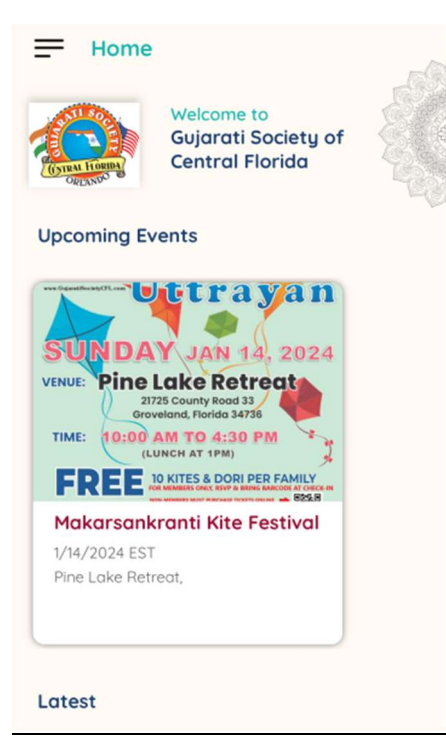

Click on "Makarsankranti Kite Festival"

#### **STEP 4:**

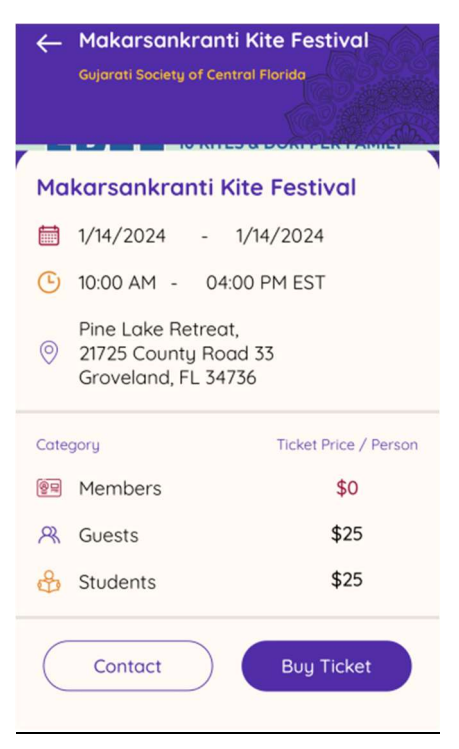

Click on "Buy Ticket"

### <u>STEP 5:</u>

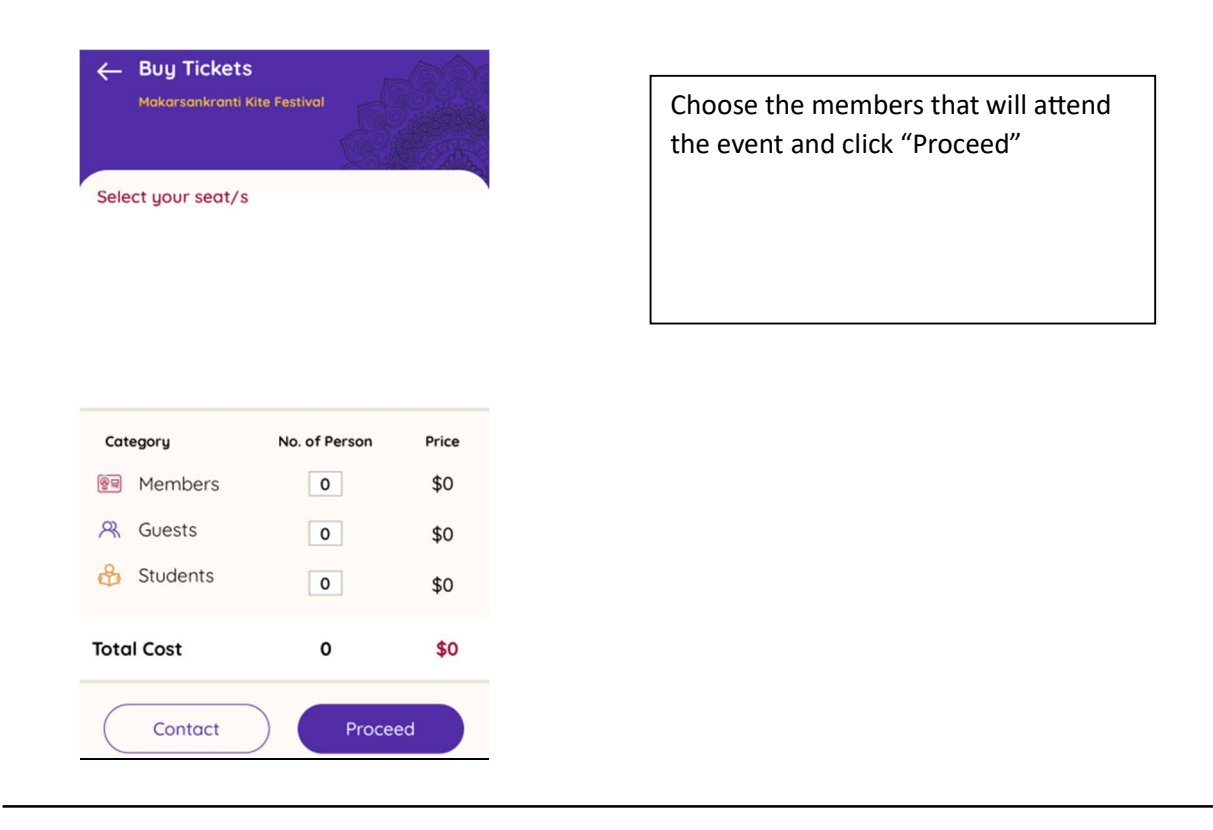

Click "RSVP" on the next screen and you will receive a <u>QR code</u> on your screen and in the <u>primary account holder's email</u>.

You can find the QR code on "My Bookings" tab of your app to use during Check-In